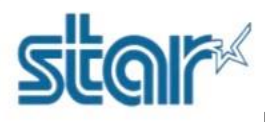

5

\*\*Please do not connect printer to PC/Laptop during install printer driver utility\*\*

1. Download printer driver utility from <a href="http://www.starmicronics.com/support/">http://www.starmicronics.com/support/</a> and selected as below.

### Star Micronics Support Database

Welcome to the Star Micronics Global Support Site! Browse Star's online database to easily and quickly find drivers, software, documentation and FAQs. To begin, choose your printer below.

Star Micronics Software License Agreement

| Product Type     | Thermal   How do I find my Printer Type?                     |
|------------------|--------------------------------------------------------------|
| Printer Family   | TSP100 V                                                     |
| Printer Model    | How do I find my Printer Family Name? TSP100IIIW             |
| Interface        | How do I find my Printer Model Name? Wireless LAN            |
| Operating System | How do Lidentify my interface?<br>Windows 10 / 8.1 / 8 / 7 ▼ |
| Language         | How do I identify my Operating System? English               |

#### 2. Click 'TSP100 futurePRNT Software'

| Drivers                    | Manuals                                                                                                    | Other Downloads                       | FAQs                    |       |
|----------------------------|----------------------------------------------------------------------------------------------------|---------------------------------------|-------------------------|-------|
| Star Micron                | iics TSP100 Series Driver                                                                                    | Downloads                             |                         |       |
| ¶√ Rec                     | ommended:                                                                                                    | -                                     |                         |       |
| ► <u>T</u><br>Link<br>Incl | SP100 futurePRNT Software<br>to the futurePRNT Download page<br>udes support for <u>AllReceipts</u> (digital | receipt service), Survey Function, De | evice management and Er | ngage |
| NON                        | Ζ                                                                                                    |                                       | ·                       |       |

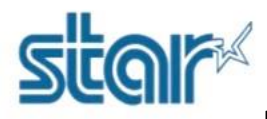

#### 3. Click 'futurePRNT V7.4 Full'

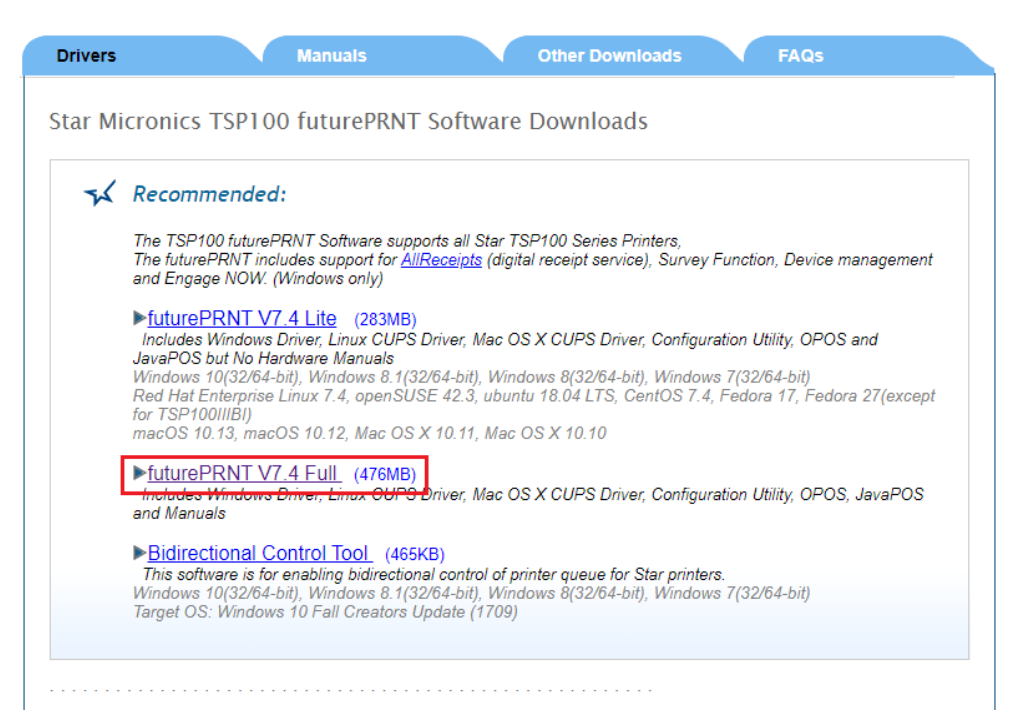

4. Go to folder which you downloaded this file 'C:\Users\User\Downloads\tsp100\_v740' then double click 'Autorun' for install program.

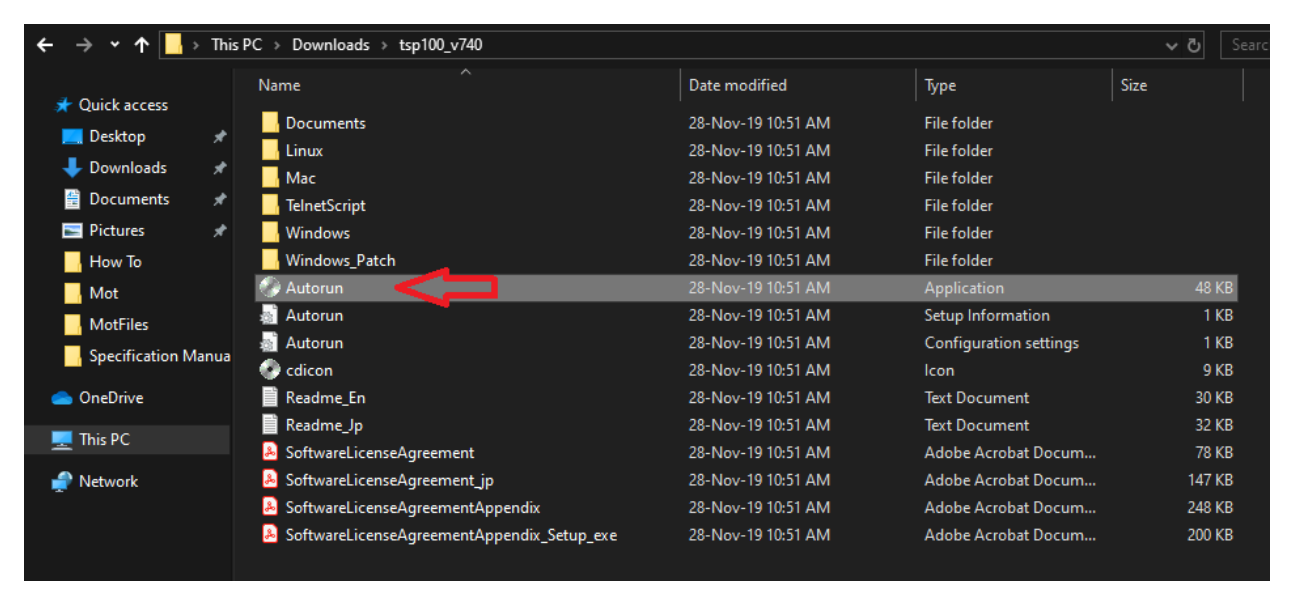

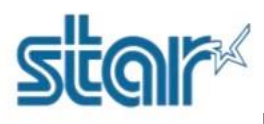

5. Click 'Installation'

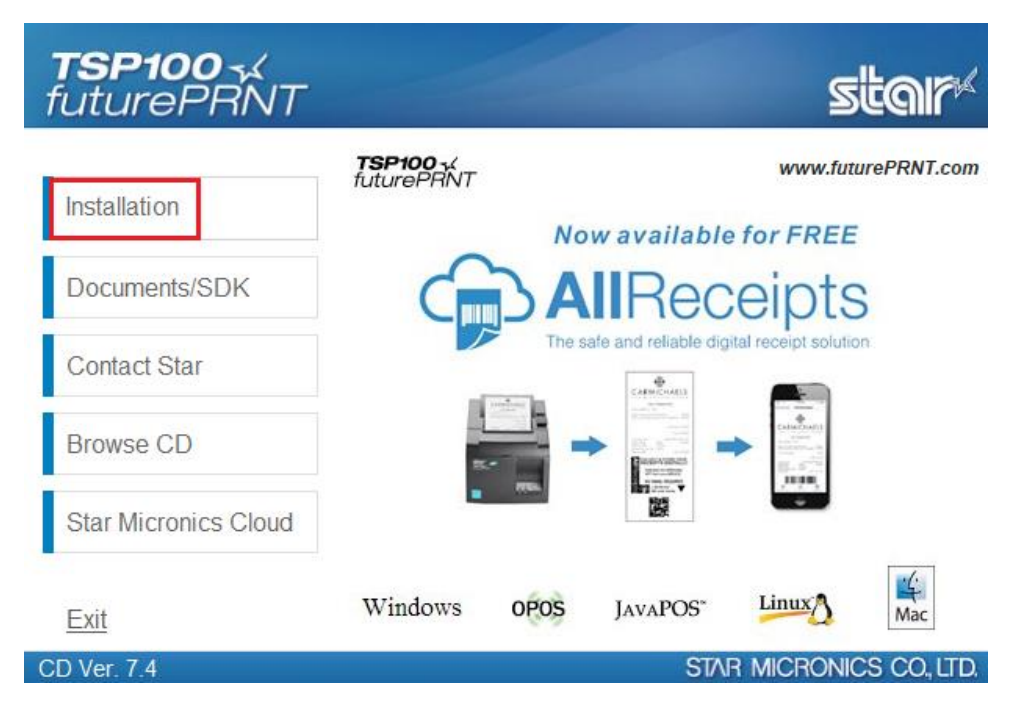

6. Select 'I Accept'

| <b>TSP100</b> √<br>futurePRNT | star                                                                                                    |
|-------------------------------|----------------------------------------------------------------------------------------------------|
|                               | Installation Agreement                                                                                                    |
| Installation                  | Please read the following license agreement carefully.                                                                                                    |
| Documents/SDK                 | Software License Agreement                                                                                                    |
| Contact Star                  | stipulates the terms and conditions pertaining to the licensing of the software.                                                                                                    |
| Browse CD                     | Please read this Software License Agreement ("Agreement")<br>carefully before installing or using the software and<br>accompanying data (hereinafter referred to as "the Software"). By |
| Star Micronics Cloud          | Agreement. If you do not agree to the terms of this Agreement,<br>you are not entitled to install the Software. References to<br>"Software" in this Agreement include any accompanying  |
| Exit                          | / Accept                                                                                                    |
| CD Ver. 7.4                   | STAR MICRONICS CO., LTD.                                                                                                    |

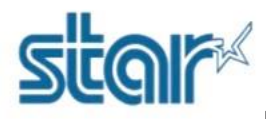

7. Click 'Next'

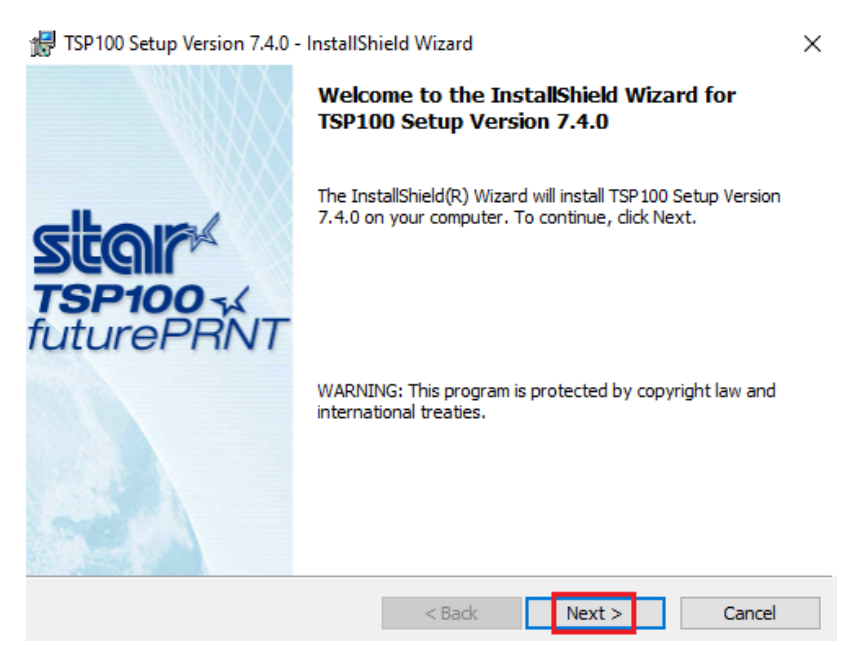

#### 8. Select 'Typical' then click 'Next'

| 🖟 TSP100 Setup  | Version 7.4.0 - InstallShield Wizard X                                                                             |
|-----------------|----------------------------------------------------------------------------------------------------|
|                 | Star TSP100-X                                                                                                    |
| Setup Type      |                                                                                                    |
| Choose the set  | tup type that best suits your needs.                                                                               |
| Please select a | setup type.                                                                                                    |
| Typical         | Program will be installed with the most common options.<br>Recommended for most users.                             |
| Custom          | Choose which program features you want installed and where they will be installed. Recommended for advanced users. |
|                 | < Back Next > Cancel                                                                                               |

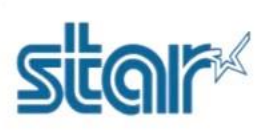

9. Click 'Install' and wait until install finished

| Action Control Internation   Internation   Inte                                                                                                    | 🛃 TSP100 Setup Version 7.4.0                                  | - InstallShield Wizard                                                                                                    | ×               |  |
|----------------------------------------------------------------------------------------------------|---------------------------------------------------------------|----------------------------------------------------------------------------------------------------|-----------------|--|
| Ready to Install the Program   The wizard is ready to begin installation.   Click Install to begin the installation.   If you want to review or change any of your installation settings, click Back. Click Cancel to exit the wizard.   InstallShiel   InstallShield   It Spito Setup Version 7.4.0 - InstallShield Wizard   InstallShield     InstallShield Wizard Completed     InstallShield Wizard Completed     InstallShield Wizard Das successfully installed TSP 100   Solution   InstallShield Wizard has successfully installed TSP 100   Suppression 7.4.0. Click Finish to exit the wizard.   Star Micronics Cloud is bringing IoT solutions to retailers to enable them to engage with customers more effectively, concert your priver to Star Micronics Cloud and engor withous furgers, Device Management, Engage Notw and many more to come.   Image InstallShield Unstart Survey, Device Management, Engage Notw and many more to come.                                                                                                    |                                                               | Star futu                                                                                                    | 100-4<br>rePRNT |  |
| The wizard is ready to begin installation.   Click Install to begin the installation.   If you want to review or change any of your installation settings, click Back. Click Cancel to exit the wizard.   InstallShield   InstallShield   InstallShield Wizard Completed   InstallShield Wizard Completed   InstallShield Wizard Completed   InstallShield Wizard Completed   InstallShield Wizard Completed   InstallShield Wizard Completed   InstallShield Wizard Pas successfully installed TSP 100 Science Court of Star Micronics Cloud and enjoy and many more to come. InstallShield Wizard Management, Engage Notw and many more to come. InstallShield Up at Star Micronics Cloud Web site: www.starmicronicscloud.com                                                                                                    | Ready to Install the Progr                                    | am                                                                                                    |                 |  |
| Click Install to begin the installation.   InstallShield     InstallShield     InstallShield <td>The wizard is ready to begin</td> <td>installation.</td> <td></td>                                                                                                    | The wizard is ready to begin                                  | installation.                                                                                                    |                 |  |
| InstallShield          InstallShield          InstallShield <td>Click Install to begin the insta</td> <td>allation.</td> <td></td>                                                                                                    | Click Install to begin the insta                              | allation.                                                                                                    |                 |  |
| InstallShield         InstallShield         InstallShield <t< td=""><td>If you want to review or cha<br/>exit the wizard.</td><td>nge any of your installation settings, dick Back. Click (</td><td>Cancel to</td></t<>                                                                                                    | If you want to review or cha<br>exit the wizard.              | nge any of your installation settings, dick Back. Click (                                                                                                    | Cancel to       |  |
| InstallShield         I.O. Click 'Finish'         Image: Comparison of the stall of the stall of the sta |                                                               |                                                                                                    |                 |  |
| InstallShield         4 ack       Install       Cancel         10. Click 'Finish'         Image: Comparison of the problem of the problem of the pro                                              |                                                               |                                                                                                    |                 |  |
| InstallShield        Back       Install       Cancel         10. Click 'Finish'       Install       Cancel         Image: Click 'Finish'       Image: Click 'Finish'       Image: Click 'Finish'         Image: Click Click Click Click 'Finish'       Image: Click Click                                                                                                    |                                                               |                                                                                                    |                 |  |
| < Back                                                                                                    | InstallShield                                                 |                                                                                                    |                 |  |
| 10. Click 'Finish'         Image: Sp100 Setup Version 7.4.0 - InstallShield Wizard         Image: Sp100 Setup Version 7.4.0 - InstallShield Wizard         Image: Sp100 Setup Version 7.4.0 - InstallShield Wizard Completed         Image: Sp100 Setup Version 7.4.0 - Click Finish to exit the wizard.         Image: Sp100 Setup Version 7.4.0 - Click Finish to exit the wizard.         Image: Sp100 Setup Version 7.4.0 - Click Finish t                                                                                                    |                                                               | < Back Install                                                                                                    | Cancel          |  |
| FREE OF CHARGE<br>DIGITAL RECEIPTS       InstallShield Wizard Completed         Image: Solution       The InstallShield Wizard has successfully installed TSP 100<br>Setup Version 7.4.0. Click Finish to exit the wizard.         Image: Solution       The InstallShield Wizard has successfully installed TSP 100<br>Setup Version 7.4.0. Click Finish to exit the wizard.         Image: Solution       The InstallShield Wizard has successfully installed TSP 100<br>Setup Version 7.4.0. Click Finish to exit the wizard.         Image: Solution       The InstallShield Wizard has successfully installed TSP 100<br>Setup Version 7.4.0. Click Finish to exit the wizard.         Image: Solution       The InstallShield Wizard has successfully installed TSP 100<br>Setup Version 7.4.0. Click Finish to exit the wizard.         Image: Solution       The InstallShield Wizard has successfully installed TSP 100<br>                                                                                                    | 10. Click ' <b>Finish</b> '                                   | - InstallShield Wizard                                                                                                    | X               |  |
| FREE OF CHARGE       International trade completed         DIGITAL RECEIPTS       The InstallShield Wizard has successfully installed TSP 100         Setup Version 7.4.0. Click Finish to exit the wizard.       Star Micronics Cloud is bringing IoT solutions to retailers to enable them to engage with customers more effectively.         Connect your printer to Star Micronics Cloud and enjoy amazing services such as AllReceipts, the Digital Receipt Solution, Instant Survey, Device Management, Engage NOW and many more to come.         Learn more/Sign Up at Star Micronics Cloud Web site:         www.starmicronicscloud.com                                                                                                    |                                                               | InstallShield Wizard Completed                                                                                                    |                 |  |
| The InstallShield Wizard has successfully installed TSP 100<br>Setup Version 7.4.0. Click Finish to exit the wizard.<br>Star Micronics Cloud is bringing IoT solutions to retailers to<br>enable them to engage with customers more effectively.<br>Connect your printer to Star Micronics Cloud and enjoy<br>amazing services such as AllReceipts, the Digital Receipt<br>Solution, Instant Survey, Device Management, Engage NOW<br>and many more to come.<br>Learn more/Sign Up at Star Micronics Cloud Web site:<br>www.starmicronicscloud.com                                                                                                    | FREE OF CHARGE<br>DIGITAL RECEIPTS<br>SOLUTION                | instalioned wizard completed                                                                                                    |                 |  |
| Star Micronics Cloud is bringing IoT solutions to retailers to<br>enable them to engage with customers more effectively.<br>Connect your printer to Star Micronics Cloud and enjoy<br>amazing services such as AllReceipts, the Digital Receipt<br>Solution, Instant Survey, Device Management, Engage NOW<br>and many more to come.<br>Learn more/Sign Up at Star Micronics Cloud Web site:<br><u>www.starmicronicscloud.com</u>                                                                                                    |                                                               | The InstallShield Wizard has successfully installed<br>Setup Version 7.4.0. Click Finish to exit the wizard                                                                                                    | TSP 100         |  |
| Airections<br>The set of relative dynamics of the end of engage with Customers flore entertwey.<br>Connect your printer to Star Micronics Cloud and enjoy<br>amazing services such as AllReceipts, the Digital Receipt<br>Solution, Instant Survey, Device Management, Engage NOW<br>and many more to come.<br>Learn more/Sign Up at Star Micronics Cloud Web site:<br>www.starmicronicscloud.com                                                                                                    |                                                               | Star Micronics Cloud is bringing IoT solutions to re                                                                                                    | etailers to     |  |
| Learn more/Sign Up at Star Micronics Cloud Web site:                                                                                                    | AIIReceipts<br>The safe and reliable digital receipt solution | enable them to engage with customers more effectively.<br>Connect your printer to Star Micronics Cloud and enjoy<br>amazing services such as AllReceipts, the Digital Receipt<br>Solution, Instant Survey, Device Management, Engage NOW<br>and many more to come. |                 |  |
|                                                                                                    |                                                               | Learn more/Sign Up at Star Micronics Cloud Web<br>www.starmicronicscloud.com                                                                                                    | site:           |  |
|                                                                                                    |                                                               |                                                                                                    |                 |  |